# MiVoice 5000 Easy Admin Guide Utilisateur

06/2023

🔀 Mitel

#### Avertissement

Bien que les informations contenues dans ce document soient considérées comme pertinentes, Mitel Networks Corporation (MITEL ®) ne peut en garantir l'exactitude.

Les informations sont susceptibles d'être modifiées sans préavis et ne doivent pas être interprétées de quelque façon que ce soit comme un engagement de Mitel, de ses entreprises affiliées ou de ses filiales.

Mitel, ses entreprises affiliées et ses filiales ne sauraient être tenus responsables des erreurs ou omissions que pourrait comporter ce document. Celui-ci peut être revu ou réédité à tout moment afin d'y apporter des modifications.

Aucune partie de ce document ne peut être reproduite ou transmise sous une forme quelconque ou par n'importe quel moyen - électronique ou mécanique – quel qu'en soit le but, sans l'accord écrit de Mitel Networks Corporation.

© Copyright 2023, Mitel Networks Corporation. Tous droits réservés. Mitel ® est une marque déposée de Mitel Networks Corporation.

Toute référence à des marques tierces est fournie à titre indicatif et Mitel n'en garantit pas la propriété.

## SOMMAIRE

| 1. |                                                                                                    | . 4                                                                              |
|----|----------------------------------------------------------------------------------------------------|----------------------------------------------------------------------------------|
| 2. | CONNEXION A L'APPLICATION                                                                                                    | .4                                                                               |
| 3. | DECONNEXION                                                                                                    | . 5                                                                              |
| 4. | GESTION DES MESSAGES D'ACCUEIL PERSONNALISES                                                                                                    | . 6                                                                              |
|    | <ul> <li>4.1 CHANGEMENT D'UN MESSAGE</li></ul>                                                                                                    | .7<br>.7<br>.7<br>.8                                                             |
| 5. | GESTION DES CALENDRIERS JOURS FERMES/JOURS FERIES                                                                                                    | . 9                                                                              |
|    | 5.1       GESTION DE JOURS FERMES         5.1.1       GESTION UNITAIRE         5.1.1       Création         5.1.1.2       Suppression         5.1.1.3       Modification         5.1.2       GESTION PERIODE         5.1.2.1       Création         5.1.2.2       Suppression et modification         5.1.3       BASCULEMENT IMMEDIAT DE L'ETAT OUVERTURE OU FERMETURE         5.1.4       RECAPITULATIF ANNUEL DES JOURS FERMES         5.1.5       EXPORTER UN CALENDRIER         5.1.6       IMPORTER UN FICHIER CSV OU ICS         5.1.7       IMPORTATION DES JOURS FERIES OFFICIELS | .9<br>L2<br>L2<br>L2<br>L3<br>L3<br>L3<br>L3<br>L4<br>L4<br>L6<br>L6<br>L6<br>L6 |
|    | 5.2 GESTION DES HORAIRES D'OUVERTURE 1                                                                                                    | 19                                                                               |

## **1. INTRODUCTION**

L'application Mitel 5000 **Easy Admin** est une interface simple d'utilisation permettant les actions suivantes :

- > Gestion des messages d'accueil personnalisés
- > Gestion des horaires d'ouverture.

#### Prérequis :

Navigateurs : Web : Edge, Firefox, Chrome, Opéra, Safari...

Les annonces et calendriers modifiables ont été préalablement personnalisés par l'administrateur du ou des sites concernés en fonction du couple Société/service.

## 2. CONNEXION A L'APPLICATION

L'utilisateur se connecte à l'application en accédant à l'URL dédiée et sécurisée (<u>https://Adresse IP ou FQDN/easyadmin/</u>) fournie par l'administrateur ainsi que le **Login/Mot de passe** associé.

Lors de la première connexion, il est demandé de changer le mot de passe (obligatoire).

En fonction de la politique de sécurité définie par l'administrateur, ce mot de passe pourra également être modifié ultérieurement en utilisant le menu **Modification du Mot de passe**.

| MiVoice 5000 Web Admin |                                   | user8<br>MiVoice 5000 |
|------------------------|-----------------------------------|-----------------------|
|                        | Changement de votre mot de passe  |                       |
|                        | Login user8                       |                       |
|                        | Nouveau mot de passe              |                       |
|                        | Confirmer le nouveau mot de passe |                       |
|                        | Valider Annuler                   |                       |
|                        | Confirmer le nouveau mot de passe |                       |

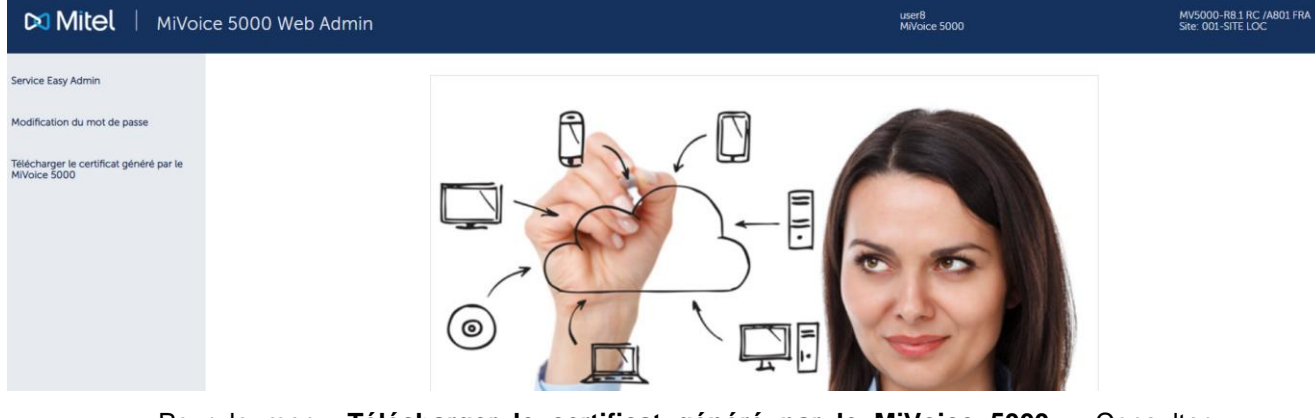

Ensuite, la fenêtre MiVoice 5000 Web Admin s'affiche :

Pour le menu **Télécharger le certificat généré par le MiVoice 5000** > Consulter l'administrateur de l'application Web Admin.

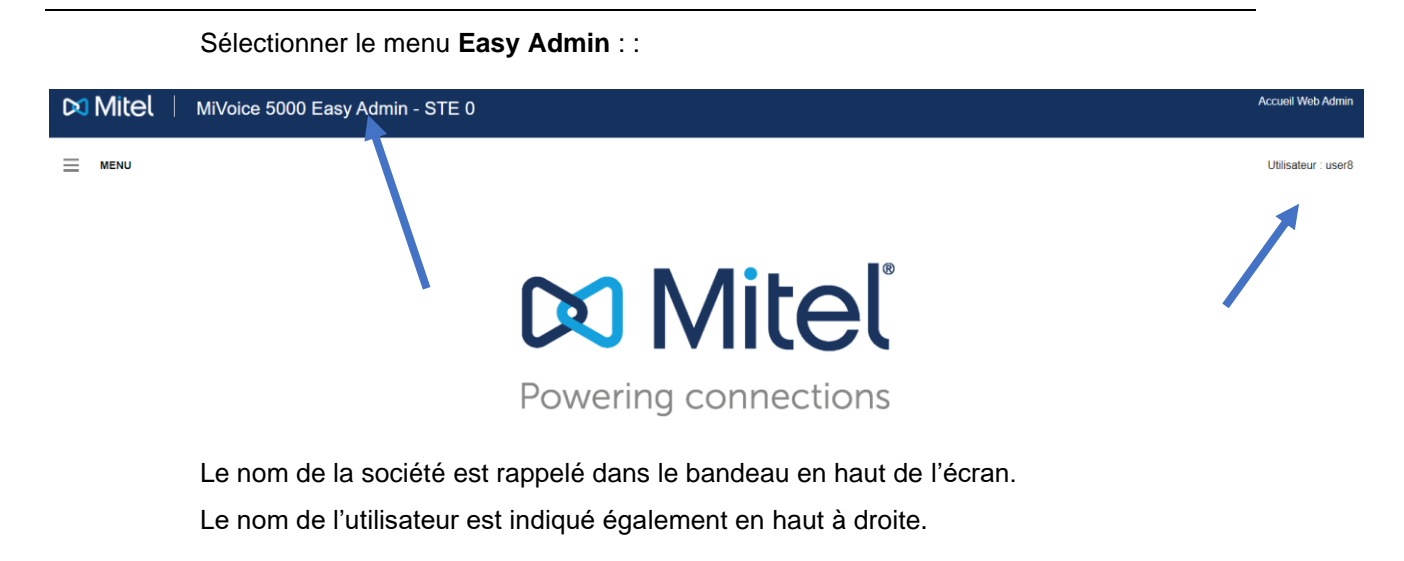

## **3. DECONNEXION**

Pour se déconnecter, cliquer sur la touche Accueil Web Admin en haut à droite.

## 4. GESTION DES MESSAGES D'ACCUEIL PERSONNALISES

| 🕅 Mitel                | MiVo    | pice 5000 Easy Admin |
|------------------------|---------|----------------------|
| MENU                   | ×       | Mes messages vocaux  |
| Messages vocaux        |         |                      |
| Mes messages vocaux    |         |                      |
| Enregistrer un message | e vocal |                      |
| Calendrier             |         |                      |

Le menu Messages vocaux, à base Société/service permet les actions suivantes :

- Lister les messages,
- Changer un message,
- Ecouter un message,
- Télécharger un message,
- Enregistrer un message vocal.

Ces messages correspondent, par exemple, aux messages de garde ou de bienvenue.

A base Société, l'utilisateur de l'application peut gérer le(s) message(s) relativement à :

- Tous les services,
- Un service en particulier (choix sur liste).

Les messages proposés/visualisés sont ceux prédéfinis par l'administrateur.

### 4.1 CHANGEMENT D'UN MESSAGE

A partir du menu Mes messages vocaux,

• Sélectionner le message relativement au(x) service(s) considéré(s).

| 🕅 Mitel | MiVoice 5000 Easy | Admin - STE 0  |                     |                       |                    |  |
|---------|-------------------|----------------|---------------------|-----------------------|--------------------|--|
| MENU    | Mes messages vo   | ocaux          |                     |                       |                    |  |
|         |                   |                | Pour le service : [ | Commun à tous les ser | rvices •           |  |
|         |                   | Nom du message | Changer le message  | Télécharger           | Ecouter le message |  |
|         |                   | testgl         | Changer             | Télécharger           | Ecouter            |  |
|         | Cliquer sur       | Changer,       |                     |                       |                    |  |

- Cliquer sur Choisir un fichier,
- Rechercher et Sélectionner le fichier considéré (.wav ou .mp3).
- Cliquer sur Télécharger,

Le fichier est chargé et associé au nom du message.

Le fichier n'est pas téléchargé s'il n'est pas au bon format (indiqué par un message d'erreur).

## 4.2 ÉCOUTE D'UN MESSAGE

|                | i ourio sorvico .  |             |                           |   |
|----------------|--------------------|-------------|---------------------------|---|
| Nom du message | Changer le message | Télécharger | Ecouter le message        |   |
| testql         | Changer            | Télécharger | Ecouter ► 0:00 / 0:07 - • | : |

• Cliquer sur Ecouter,

La barre de lecture est visualisée à droite.

Les actions possibles sont uniquement lecture, pause et réglage volume.

### 4.3 TELECHARGEMENT D'UN MESSAGE

Le téléchargement permet de récupérer le message en cours.

• Cliquer sur Télécharger,

Le fichier est téléchargé dans le répertoire dédié, au format **.wav**. Le nom est relatif à celui défini par l'Administrateur.

1

## 4.4 ENREGISTREMENT D'UN MESSAGE VOCAL

• Cliquer en haut à gauche sur Enregistrer un message vocal,

| MiVoice 5000 Easy Admin - MITEL                   |
|---------------------------------------------------|
| Messages vocaux 💿 Calendrier                      |
| Enregistrer un message vocal                      |
|                                                   |
|                                                   |
| Démarrer votre enregistrement                     |
| Cliquer sur <b>Démarrer</b> votre enregistrement. |

Note : L'ergonomie de l'enregistreur dépend du navigateur utilisé. La présence d'un microphone est nécessaire et son utilisation doit être autorisée.

Le bouton passe au rouge. L'enregistrement est en cours.

Pour arrêter l'enregistrement, cliquer sur **Arrêter votre enregistrement.** Une fenêtre apparaît, proposant de saisir le nom du fichier audio correspondant à cet enregistrement.

Une autre section apparait, avec une lecture audio, le nom du fichier, un bouton **Sauvegarder votre message** et un bouton **Annuler**.

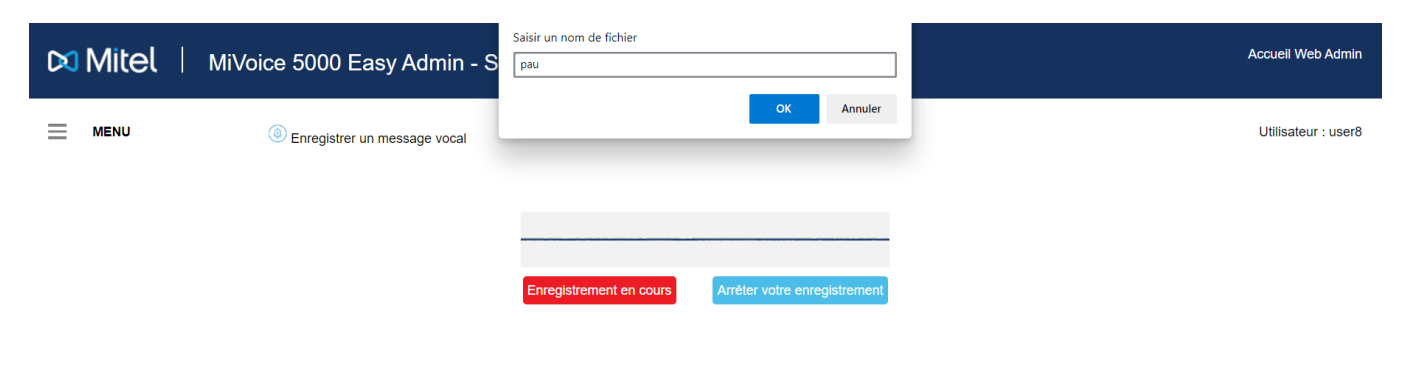

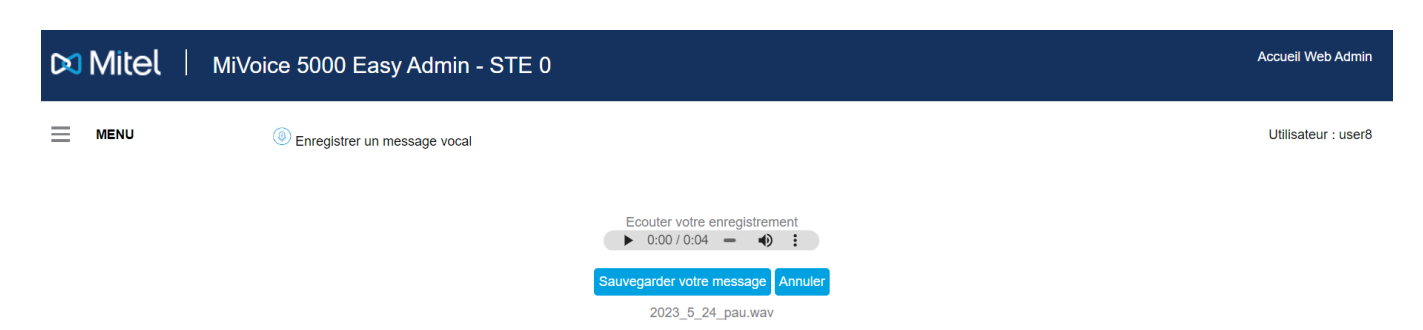

La lecture audio permet d'écouter ce que l'on vient d'enregistrer en cliquant sur le bouton triangle.

Le nom du fichier que l'on a saisi est précédé de la date du jour. C'est sous ce nom que le fichier sera téléchargé avec l'extension **.wav** dans le répertoire téléchargement en cas de clic sur le bouton **Sauvegarder**.

Si l'ajout de cette date ne convient pas, il est toujours possible de l'enlever et de le renommer en cliquant sur le nom du fichier.

Le bouton **Annuler** efface la section et réinitialise la page.

## 5. GESTION DES CALENDRIERS JOURS FERMES/JOURS FERIES

Ce menu permet à l'utilisateur connecté à **Easy Admin** de configurer les calendriers des Sociétés/Services qui le concerne pour la distribution des appels et les restrictions jour/nuit.

Possibilité de définir des jours comme jours fériés/non ouvrés dans le calendrier utilisé pour acheminer les appels vers les services de standardiste ou de groupe, via les méthodes suivantes :

- Définir manuellement un jour donné comme fermé
- Importer une liste des jours fermés.

Le menu correspondant Calendrier est composé du choix sur liste suivant :

- Jours fermés (jusqu'à 2500 jours)
- Horaires d'ouverture.

### **5.1 GESTION DE JOURS FERMES**

#### Menu Calendrier>Jours fermés

| Millel   Milloice 5000 Easy Admin - COLOR-CO                         | MPANY                 |                     |                            |                                   |       |         |        | Accueil Web Admin   |
|----------------------------------------------------------------------|-----------------------|---------------------|----------------------------|-----------------------------------|-------|---------|--------|---------------------|
| Messages vocaux                                                      |                       |                     |                            |                                   |       |         |        | Utilisateur : user8 |
| Jours fermés                                                         |                       |                     |                            |                                   |       |         |        |                     |
| Pour le service Calendrier<br>RED STORE CAL 1 V                      | Ajouter une période d | ie fermeture du J/r | nm/aaaa au j<br>Février 2  | j/mm/aaaa Li<br>023 o             | bellé | Valider | nnuler |                     |
| Aujourd'hul : Mercredi 8 Février 2023<br>Actuellement : OUVERT       | Cun                   | L<br>Mar            | u Ma Me Je                 | Ve Sa Di<br>2 3 4 5<br>2 10 11 12 | Ven   | Sam     | Dim    |                     |
| Exporter un calendrier                                               | 3                     | 4                   | 13 14 15 16<br>20 21 22 23 | 6 17 18 19<br>3 24 25 26          | 7     | 8       | 9      |                     |
| Importer un fichier CSV ou ICS Importation de jours tériés officiels | 10- Lundi de Pâqu     | 11                  | 27 28                      | 20                                | 14    | 15      | 16     |                     |
| Récapitulatif annuel                                                 | 24                    | 25                  | 26                         | 27                                | 28    | 29      | 30     |                     |

Ce menu permet de définir des jours comme jours fériés/non ouvrés relativement aux calendriers et Services de l'utilisateur Easy Admin considéré.

Ces indications d'ouverture ou de fermeture sont ensuite prises en compte pour acheminer les appels vers les services d'accueil ou du groupement ainsi que les restrictions d'appel départ.

Ce menu propose une gestion des calendriers relative aux jours d'ouverture et/ou de fermeture.

Cette gestion s'effectue :

- A base Service
- A base Calendrier.

Les modes de gestion sont respectivement :

- Gestion unitaire
- Gestion par période
- A partir d'un import de fichier CSV ou ICS déjà disponible
- A partir d'un calendrier officiel (Français uniquement), téléchargé automatiquement depuis le site du gouvernement data.gouv.fr, et indiquant les jours fériés/non ouvrés relativement aux différentes régions définies pour la France.

Un utilisateur Easy Admin peut disposer d'une liste de plusieurs calendriers.

Chaque calendrier peut être affecté en fonction du choix sur liste Pour le service :

- A tous les services,
- A un service en particulier.

#### Note : Les touches >>> et <<< permettent de se déplacer dans les différents calendriers annuels et hebdomadaires

| 🕅 Mil | Cel MiVoice 5000 Easy Admin - STE 0   |                     |                       |               |              |        |     |     | Accueil Web Admin   |
|-------|---------------------------------------|---------------------|-----------------------|---------------|--------------|--------|-----|-----|---------------------|
|       | J Jours fermés                        |                     |                       |               |              |        |     |     | Utilisateur : admin |
|       | Pour le service<br>SERV 0 V           | Ajouter une période | e de fermeture du jj/ | 'mm/aaaa au ( | ij/mm/aaaa L | ibellé |     |     |                     |
|       |                                       | <b>()</b>           |                       |               | Avril 2023   |        |     | >>> |                     |
|       | Aujourd'hui : Lundi 17 Avril 2023     | Lun                 | Mar                   | Mer           | Jeu          | Ven    | Sam | Dim |                     |
|       | Actuellement : OUVERT                 |                     |                       |               |              |        | 1   | 2   |                     |
|       | Exporter un calendrier                | 3                   | 4                     | 5             | 6            | 7      | 8   | 9   |                     |
|       |                                       | 10                  | 11                    | 12            | 13           | 14     | 15  | 16  |                     |
|       | Importer un fichier CSV ou ICS        | 17                  | 18                    | 19            | 20           | 21     | 22  | 23  |                     |
|       | Importation de jours fériés officiels | 24                  | 25                    | 26            | 27           | 28     | 29  | 30  |                     |
|       | Récapitulatif annuel                  |                     |                       |               |              |        |     |     |                     |

Les différentes rubriques affichées :

-1

- Pour le service : Sélection du service (ou commun à tous les services) relativement au calendrier considéré
- Calendrier : Choix sur liste des calendriers relatifs à un service considéré ou à tous les services
- > Aujourd'hui : Indication de la date du jour : Lundi 17 Avril 2023 (dans l'exemple)
- L'indication d'état Actuellement (Ouvert/Fermé). C'est l'état au moment indiqué. Cet état est relatif à l'état configuré dans les deux menus Calendriers et Jours fermés.

Le bouton de couleur associé permet de basculer immédiatement dans l'état inverse dans le cas par exemple d'un évènement imprévu. (Ouvert > Fermé ou Fermé > Ouvert.

Cette action entraine le basculement jusqu'à la prochaine plage horaire si celle ci a été définie.

- **Exporter un calendrier** : Voir paragraphe correspondant ci-après.
- > Importer un fichier CSV ou ICS : Voir paragraphe correspondant ci-après.
- > Importation de jours fériés officiels : Voir paragraphe correspondant ci-après.
- > **Récapitulatif annuel** : Voir paragraphe correspondant ci-après.

#### 5.1.1 GESTION UNITAIRE

#### 5.1.1.1 Création

1

Sélectionner le service (ou commun à tous les services) et le calendrier considéré.

• Sélectionner le jour considéré dans le mois correspondant.

#### Note : Les cases dont la date à expirer ne sont pas modifiables.

| Mitel   MiVo                                              | ice 5000 Eas                      | y Admin               |                    |                      |        |     |       |
|-----------------------------------------------------------|-----------------------------------|-----------------------|--------------------|----------------------|--------|-----|-------|
|                                                           | Jours fermés                      |                       |                    |                      |        |     |       |
| Pour la société / service<br>Toute société / Tout service | Ajouter une périod                | e de fermeture du j   | j/mm/aaaa au       | jj/mm/aaaa L         | ibellé |     |       |
| Calendrier<br>CAL.1 V                                     |                                   |                       |                    |                      |        |     |       |
|                                                           | $\langle \langle \rangle \rangle$ |                       |                    | Avril 2023           |        |     | > $>$ |
| Aujourd'hui : Mardi 18 Avril 2023                         | Lun                               | Mar                   | Mer                | Jeu                  | Ven    | Sam | Dim   |
| Actuellement : FERME                                      |                                   |                       |                    |                      |        | 1   | 2     |
|                                                           | 3                                 | 4                     | 5                  | 6                    | 7      | 8   | 9     |
| Exporter un calendrier                                    | 10                                | 11                    | 12                 | 13                   | 14     | 15  | 16    |
| Importer un fichier CSV ou ICS                            | 17                                | 18                    | 19                 | 20                   | 21     | 22  | 23    |
| Importation de jours fériés officiels                     | 24                                | 25                    | 26                 | 27                   | 28     | 29  | 30    |
| E 3                                                       | L                                 | 1                     |                    | 1                    |        |     |       |
| Récapitulatif annuel                                      | Saisir un libellé po              | ur ce jour fermé ( 20 | caractères maximun | n): Mardi 18 Avril 2 | 2023   |     |       |
|                                                           | Inventaire                        |                       |                    |                      |        |     |       |
|                                                           | Valider Annuler                   |                       |                    |                      |        |     |       |

Saisir le libellé dans le champ apparaissant en dessous du calendrier mensuel,

- Cliquer sur Valider
- Le libellé est affiché dans la case du jour correspondant.

| <b>&gt;</b> |                |     | Avril 2023 |     |     | > $>$ |
|-------------|----------------|-----|------------|-----|-----|-------|
| Lun         | Mar            | Mer | Jeu        | Ven | Sam | Dim   |
|             |                |     |            |     | 1   | 2     |
| 3           | 4              | 5   | 6          | 7   | 8   | 9     |
| 10          | 11             | 12  | 13         | 14  | 15  | 16    |
| 17          | 18- Inventaire | 19  | 20         | 21  | 22  | 23    |
| 24          | 25             | 26  | 27         | 28  | 29  | 30    |

#### 5.1.1.2 Suppression

Sélectionner le service (ou commun à tous les services) et le calendrier considéré.

- Sélectionner le jour considéré dans le mois correspondant
- Confirmer l'annulation en cliquant sur Valider.

12

#### 5.1.1.3 Modification

La modification nécessite successivement (se référer aux rubriques ci-avant) :

- La suppression de l'occurrence considérée,
- La création d'un nouveau libellé pour ce jour fermé.

### 5.1.2 GESTION PÉRIODE

#### 5.1.2.1 Création

1

1

Sélectionner le service (ou commun à tous les services) et le calendrier considéré.

#### Sur la ligne Ajouter une période de fermeture du :

- Saisir les jours de début et fin de période soit :
  - o Au format jj//mm/année dans la ligne du haut,
  - A partir du calendrier contextuel.
- Saisir le libellé considéré.

## Note : Les touches > >> et < << permettent de se déplacer dans les différents calendriers annuels et hebdomadaires

| Mitel   MiVoice                                           | e 5000 Easy         | Admin               |              |          |          |           |          |                 |          |                |        |           |      |    | Accueil V | /eb Admin  |
|-----------------------------------------------------------|---------------------|---------------------|--------------|----------|----------|-----------|----------|-----------------|----------|----------------|--------|-----------|------|----|-----------|------------|
|                                                           | Jours fermés        |                     |              |          |          |           |          |                 |          |                |        |           |      |    | Utilisate | ur : admin |
| Pour la société / service<br>Toute société / Tout service | Ajouter une période | e de fermeture du 2 | 1/04/2023 au | j/mm/    | aaaa     | l<br>Avri | .ibell   | é               |          | 0              | Valide | er Annule | 1    |    |           |            |
| CAL.1 V                                                   | <b>&gt;</b>         |                     |              | Lu       | Ма       | Me        | Je       | Ve              | Sa<br>1  | <b>Di</b><br>2 |        |           | > >> |    |           |            |
| Actuellement : FERME                                      | Lun                 | Mar                 | Mer          | 3<br>10  | 4<br>11  | 5<br>12   | 6<br>13  | 7<br>14         | 8<br>15  | 9<br>16        | Sam    | 2         | Dim  |    |           |            |
| Exporter un calendrier                                    | 3                   | 4                   | 5            | 17<br>24 | 18<br>25 | 19<br>26  | 20<br>27 | <b>21</b><br>28 | 22<br>29 | 23<br>30       | 5      | 9         |      | -  |           |            |
| Importer un fichier CSV ou ICS                            | 17                  | 18                  | 19           | 20       |          |           | 21       |                 |          | -              | 2      | 23        |      | -  |           |            |
| Importation de jours fériés officiels                     | 24                  | 25                  | 26           | 27       |          |           | 28       |                 |          | -              | 9      | 30        |      | -  |           |            |
| Récapitulatif annuel                                      |                     |                     |              |          |          |           |          |                 |          |                |        |           |      | or |           |            |

Note : Les cases dont la date à expirer ne sont pas accessibles.

| Mitel   MiVoid                                              | e 5000 Easy        | Admin              |               |            |                    |                     |         |  |  |
|-------------------------------------------------------------|--------------------|--------------------|---------------|------------|--------------------|---------------------|---------|--|--|
| MENU                                                        | Jours fermés       |                    |               |            |                    |                     |         |  |  |
| Pour la société / service<br>Toute société / Tout service 🗸 | Ajouter une périoc | le de fermeture du | 20/04/2023 at | 22/04/2023 | Inventaire 20 cara | actères maximum ler | Annuler |  |  |
| Calendrier<br>CAL.1 v<br>Avril 2023                         |                    |                    |               |            |                    |                     |         |  |  |
| Aujourd'hui : Mardi 18 Avril 2023                           | Lun                | Mar                | Mer           | Jeu        | Ven                | Sam                 | Dim     |  |  |
| Actuellement : FERME                                        |                    |                    |               |            |                    | 1                   | 2       |  |  |
|                                                             | 3                  | 4                  | 5             | 6          | 7                  | 8                   | 9       |  |  |
| Exporter un calendrier                                      | 10                 | 11                 | 12            | 13         | 14                 | 15                  | 16      |  |  |
| Importer un fichier CSV ou ICS                              | 17                 | 18                 | 19            | 20         | 21                 | 22                  | 23      |  |  |
| Importation de jours fériés officiels                       | 24                 | 25                 | 26            | 27         | 28                 | 29                  | 30      |  |  |
| 1                                                           | L                  |                    |               | 1          | 1                  |                     |         |  |  |
| Récapitulatif annuel                                        |                    |                    |               |            |                    |                     |         |  |  |

• Cliquer sur Valider Le calendrier est réaffiché avec la période de fermeture considérée.

|     |     |     | Avril 2023     |                |                | > $>$ |
|-----|-----|-----|----------------|----------------|----------------|-------|
| Lun | Mar | Mer | Jeu            | Ven            | Sam            | Dim   |
|     |     |     |                |                | 1              | 2     |
| 3   | 4   | 5   | 6              | 7              | 8              | 9     |
| 10  | 11  | 12  | 13             | 14             | 15             | 16    |
| 17  | 18  | 19  | 20- Inventaire | 21- Inventaire | 22- Inventaire | 23    |
| 24  | 25  | 26  | 27             | 28             | 29             | 30    |

#### 5.1.2.2 Suppression et modification

Pour la suppression ou la modification de jour dans une période, la procédure est identique à celle décrite au paragraphe 5.1.1.

### 5.1.3 BASCULEMENT IMMÉDIAT DE L'ÉTAT OUVERTURE OU FERMETURE

Le bouton d'état **Actuellement** (Ouvert/Fermé) permet de basculer immédiatement l'état dans le cas par exemple d'un évènement imprévu.

Cette action entraîne le basculement jusqu'à la prochaine plage horaire si celle-ci a été définie.

Ce basculement immédiat est également disponible dans le menu de configuration des plages horaires. Se référer au paragraphe 5.2.

| 🕅 Mitel | MiVoice 5000 Easy Admin - STE 0                                |                    |                      |              |            |         |          |          |  |
|---------|----------------------------------------------------------------|--------------------|----------------------|--------------|------------|---------|----------|----------|--|
|         | o Jours fermés                                                 |                    |                      |              |            |         |          |          |  |
|         | Pour le service<br>Commun à tous les services 🗸                | Ajouter une périod | de de fermeture du 📗 | i/mm/aaaa au | jj/mm/aaaa | Libellé |          |          |  |
|         | Calendrier<br>CALENDRIER 0 V                                   |                    |                      |              | Avril 2023 |         |          | >>>      |  |
|         | Aujourd'hui : Lundi 17 Avril 2023 Actuellement : OUVERT Fermer | Lun                | Mar                  | Mer          | Jeu        | Ven     | Sam<br>1 | Dim<br>2 |  |
|         | Exporter un calendrier                                         | 3                  | 4                    | 5            | 6          | 7       | 8        | 9        |  |
|         | Importer un fichier CSV ou ICS                                 | 17                 | 18                   | 19           | 20         | 21      | 22       | 23       |  |
|         | Importation de jours tériés officiels                          | 24                 | 25                   | 26           | 27         | 28      | 29       | 30       |  |
|         | Récapitulatif annuel                                           |                    |                      |              |            |         |          |          |  |

• Valider ensuite le changement d'état (Bouton Valider)

#### 5.1.4 RÉCAPITULATIF ANNUEL DES JOURS FERMÉS

Le Récapitulatif annuel des jours fermés est à base Service/Calendrier :

Disponible pour la visualisation d'un récapitulatif annuel des jours fermés définis par l'utilisateur Easy Admin dans la session courante (relatif au service et calendrier en cours de traitement) et également lors d'import de calendriers de jours fériés officiels.

| Mitel   MiVoice 5000 Eas                     | y Admin ·    | - COLOF | R-COMF       | ANY  |       |       |      |       |      |      |       |             |
|----------------------------------------------|--------------|---------|--------------|------|-------|-------|------|-------|------|------|-------|-------------|
| Messages vocaux Calendrier                   |              |         |              |      |       |       |      |       |      |      |       |             |
| Récapitulatif annuel                         |              |         |              |      |       |       |      |       |      |      |       |             |
| Pour le service : Commun à tous les services | <b></b>      |         |              |      |       | 2     | 023  |       |      |      |       | <b>&gt;</b> |
| Calendrier : CAL.1                           | Jan          | Fév     | Mar          | Avr  | Mai   | Jun   | Jul  | Aou   | Sep  | Oct  | Nov   | Déc         |
| Aujourd'hui : Mercredi 8 Février 2023        | D 01         | M 01    | M 01         | S 01 | L 01  | J 01  | S 01 | M 01  | V 01 | D 01 | M 01  | V 01        |
|                                              | L 02         | J 02    | J 02         | D 02 | M 02  | V 02  | D 02 | M 02  | S 02 | L 02 | J 02  | S 02        |
| Récapitulatif annuel des jours fermés        | M 03         | V 03    | V 03         | L 03 | M 03  | S 03  | L 03 | J 03  | D 03 | M 03 | V 03  | D 03        |
|                                              | M 04         | S 04    | S 04         | M 04 | J 04  | D 04  | M 04 | V 04  | L 04 | M 04 | S 04  | L 04        |
|                                              | J 05         | D 05    | D 05         | M 05 | V 05  | L 05  | M 05 | S 05  | M 05 | J 05 | D 05  | M 05        |
|                                              | V 06         | L 06    | L 06         | J 06 | S 06  | M 06  | J 06 | D 06  | M 06 | V 06 | L 06  | M 06        |
|                                              | 5 07         | M U/    | MU/          | V U/ | 0.07  | M U/  | V U/ | L U/  | J U/ | 5.07 | M 07  | J U/        |
|                                              | 0.00         | 100     | m 00         | 5 00 | L U0  | J U0  | 3 U0 | M 00  | 00 ¥ | 1.09 | 109   | 00 4        |
|                                              | M 10         | V 10    | V 10         | 1 10 | M 10  | \$ 10 | 1 10 | 110   | D 10 | M 10 | V 10  | D 10        |
|                                              | M 11         | \$ 11   | \$ 11        | M 11 | .1.11 | D 11  | M 11 | V 11  | 1 11 | M 11 | \$ 11 | 1 11        |
|                                              | J 12         | D 12    | D 12         | M 12 | V 12  | L 12  | M 12 | S 12  | M 12 | J 12 | D 12  | M 12        |
|                                              | V 13         | L 13    | L 13         | J 13 | S 13  | M 13  | J 13 | D 13  | M 13 | V 13 | L 13  | M 13        |
|                                              | S 14         | M 14    | M 14         | V 14 | D 14  | M 14  | V 14 | L 14  | J 14 | S 14 | M 14  | J 14        |
|                                              | D 15         | M 15    | M 15         | S 15 | L 15  | J 15  | S 15 | M 15  | V 15 | D 15 | M 15  | V 15        |
|                                              | L 16         | J 16    | J 16         | D 16 | M 16  | V 16  | D 16 | M 16  | S 16 | L 16 | J 16  | S 16        |
|                                              | M 17         | V 17    | V 17         | L 17 | M 17  | S 17  | L 17 | J 17  | D 17 | M 17 | V 17  | D 17        |
|                                              | M 18         | S 18    | S 18         | M 18 | J 18  | D 18  | M 18 | V 18  | L 18 | M 18 | S 18  | L 18        |
|                                              | J 19         | D 19    | D 19         | M 19 | V 19  | L 19  | M 19 | S 19  | M 19 | J 19 | D 19  | M 19        |
|                                              | V 20         | L 20    | L 20         | J 20 | S 20  | M 20  | J 20 | D 20  | M 20 | V 20 | L 20  | M 20        |
|                                              | S 21         | M 21    | M 21         | V 21 | D 21  | M 21  | V 21 | L 21  | J 21 | 5 21 | M 21  | J 21        |
|                                              | 0.22         | M 22    | M 22         | 5 22 | L 22  | J 22  | 5 22 | M 22  | V 22 | 0.22 | M 22  | V 22        |
|                                              | L 23         | 3 Z3    | 3 23<br>V 24 | 1 24 | M 24  | ¥ 23  | 1 24 | m 23  | 5 23 | L 23 | J 23  | 5 23        |
|                                              | m 24<br>M 25 | \$ 25   | \$ 25        | M 25 | 1.25  | D 25  | M 25 | V 25  | 1.25 | M 25 | \$ 25 | 1.25        |
|                                              | 126          | D 26    | D 26         | M 26 | V 26  | 1.26  | M 26 | \$ 26 | M 26 | 1.26 | D 26  | M 26        |
|                                              | V 27         | L 27    | L 27         | 1 27 | S 27  | M 27  | 1 27 | D 27  | M 27 | V 27 | L 27  | M 27        |
|                                              | S 28         | M 28    | M 28         | V 28 | D 28  | M 28  | V 28 | L 28  | J 28 | S 28 | M 28  | J 28        |
|                                              | D 29         |         | M 29         | S 29 | L 29  | J 29  | S 29 | M 29  | V 29 | D 29 | M 29  | V 29        |
|                                              | L 30         |         | J 30         | D 30 | M 30  | V 30  | D 30 | M 30  | S 30 | L 30 | J 30  | S 30        |
|                                              | M 31         |         | V 31         |      | M 31  |       | L 31 | J 31  |      | M 31 |       | D 31        |

#### Note : Les touches > >> et < << permettent de se déplacer dans les différents calendriers annuels.

Consultation uniquement. Pas de modification possible.

#### 5.1.5 EXPORTER UN CALENDRIER

2

Dans la session courante (relatif au service et calendrier en cours de traitement).

- Cliquer sur Exporter un calendrier
- Nommer le fichier et l'enregistrer dans le répertoire de votre choix.

L'export est réalisé au format **.csv**. Ce fichier peut ensuite être utiliseépar un autre utilisateur Easy Admin sur un autre site, cas d'un multisite par exemple.

#### 5.1.6 IMPORTER UN FICHIER CSV OU ICS

Cette action permet d'importer un calendrier au format .csv ou .ics.

Le format ICS est un format de fichier utilisé pour les messageries. Ces fichiers sont identifiables par l'extension **.ics**. Ce format de fichier vous permet d'importer dans le calendrier considéré, d'envoyer des entrées de calendrier à d'autres utilisateurs ainsi que de publier et de partager des entrées.

Le fichier d'import doit être au format CSV issu d'un fichier préalablement traité à partir de Easy Admin ou issu d'un site gouvernemental. La prise en compte et l'affichage est ensuite réalisée automatiquement.

### 5.1.7 IMPORTATION DES JOURS FÉRIÉS OFFICIELS

L'import est réalisé à partir du site gouvernemental officiel qui publie chaque année les calendriers des jours fériés par région (Métropole, DOM-TOM).

- Sélectionner le calendrier (l'import est à base calendrier),
- Sélectionner la région,
- Sélectionner l'année ou les années en cochant les cases correspondantes.

| 🕅 Mitel   мі                                                         | Voice | 5000 Easy.          | Admin                 |               |                |       |                |     |
|----------------------------------------------------------------------|-------|---------------------|-----------------------|---------------|----------------|-------|----------------|-----|
| MENU                                                                 | Ö     | Jours fermés        |                       |               |                |       |                |     |
| Pour la société / service<br>Toute société / Tout service            |       | Ajouter une période | de fermeture du [j]/i | mm/aaaa au (j | ij/mm/aaaa Li  | bellé |                |     |
| Calendrier<br>CAL.1 V                                                |       |                     |                       |               | Avril 2023     |       |                |     |
| Aujourd alsace-moselle                                               | 1     | Lun                 | Mar                   | Mer           | Jeu            | Ven   | Sam            | Dim |
| Actuelle guadeloupe                                                  |       |                     |                       |               |                |       | 1              | 2   |
| la-réunion<br>martinique                                             |       | 3                   | 4                     | 5             | 6              | 7     | 8              | 9   |
| mayotte                                                              |       | 10                  | 11                    | 12            | 13             | 14    | 15             | 16  |
| Imp<br>nouvelle-calédonie<br>polynésie-francaise<br>saint-barthélemy | s     | 17                  | 18                    | 19            | 20- Inventaire | 21    | 22- Inventaire | 23  |
| Impo<br>saint-martin<br>saint-pierre-et-miquelon<br>wallis-et-future | iels  | 24                  | 25                    | 26            | 27             | 28    | 29             | 30  |
| Région                                                               | 1     |                     |                       |               |                |       |                |     |
| Récapitulatif annuel                                                 |       |                     |                       |               |                | _     |                |     |
|                                                                      |       | <b>.</b>            |                       |               |                |       |                |     |
|                                                                      |       | Réç                 | gion métro            | pole          | ~              |       |                |     |
|                                                                      |       |                     | 2023 2                | 2024 20       | 025 20         | 26    |                |     |

Les touches > >> et < << permettent de se déplacer dans les différents calendrier annuels et hebdomadaires pour visualiser les jours officiels importés :

| MENU                                                      | Jours fermés        |                     |              |              |       |     |       |
|-----------------------------------------------------------|---------------------|---------------------|--------------|--------------|-------|-----|-------|
| Pour la société / service<br>Toute société / Tout service | Ajouter une période | de fermeture du jj/ | mm/aaaa au J | j/mm/aaaa    | bellé |     |       |
| Calendrier                                                |                     |                     |              |              |       |     |       |
|                                                           |                     |                     |              | Mai 2023     |       |     | > $>$ |
| Aujourd'hui: Mardi 18 Avril 2023                          | Lun                 | Mar                 | Mer          | Jeu          | Ven   | Sam | Dim   |
| Actuellement : FERME                                      | 1- 1er mai          | 2                   | 3            | 4            | 5     | 6   | 7     |
| Europhy and a second second                               | 8- 8 mai            | 9                   | 10- toto     | 11           | 12    | 13  | 14    |
| Exponer un calendher                                      | 15                  | 16                  | 17           | 18-Ascension | 19    | 20  | 21    |
| Importer un fichier CSV ou ICS                            | 22                  | 23                  | 24           | 25           | 26    | 27  | 28    |
| Importation de jours fériés officiels                     | 29- Lundi de Pent   | 30                  | 31           |              |       |     |       |
| 61                                                        |                     |                     | 1            |              |       |     |       |
| Récapitulatif annuel                                      |                     |                     |              |              |       |     |       |

La visualisation de ces jours est également disponible pour l'année considérée en sélectionnant **Récapitulatif annuel** :

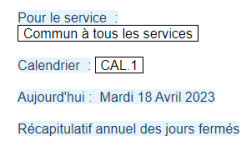

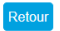

| <b></b> |       |      |       |       | 2     | 2023  |      |       |       |       | <b>&gt;</b> |
|---------|-------|------|-------|-------|-------|-------|------|-------|-------|-------|-------------|
| Jan     | Fév   | Mar  | Avr   | Mai   | Jun   | Jul   | Aou  | Sep   | Oct   | Nov   | Déc         |
| D 01    | M 01  | M 01 | S 01  | L 01  | J 01  | S 01  | M 01 | V 01  | D 01  | M 01  | V 01        |
| L 02    | J 02  | J 02 | D 02  | M 02  | V 02  | D 02  | M 02 | S 02  | L 02  | J 02  | S 02        |
| M 03    | V 03  | V 03 | L 03  | M 03  | \$ 03 | L 03  | J 03 | D 03  | M 03  | V 03  | D 03        |
| M 04    | S 04  | S 04 | M 04  | J 04  | D 04  | M 04  | V 04 | L 04  | M 04  | \$ 04 | L 04        |
| J 05    | D 05  | D 05 | M 05  | V 05  | L 05  | M 05  | S 05 | M 05  | J 05  | D 05  | M 05        |
| V 06    | L 06  | L 06 | J 06  | S 06  | M 06  | J 06  | D 06 | M 06  | V 06  | L 06  | M 06        |
| S 07    | M 07  | M 07 | V 07  | D 07  | M 07  | V 07  | L 07 | J 07  | S 07  | M 07  | J 07        |
| D 08    | M 08  | M 08 | \$ 08 | L 08  | J 08  | \$ 08 | M 08 | V 08  | D 08  | M 08  | V 08        |
| L 09    | J 09  | J 09 | D 09  | M 09  | V 09  | D 09  | M 09 | S 09  | L 09  | J 09  | S 09        |
| M 10    | V 10  | V 10 | L 10  | M 10  | S 10  | L 10  | J 10 | D 10  | M 10  | V 10  | D 10        |
| M 11    | S 11  | S 11 | M 11  | J 11  | D 11  | M 11  | V 11 | L 11  | M 11  | S 11  | L 11        |
| J 12    | D 12  | D 12 | M 12  | V 12  | L 12  | M 12  | S 12 | M 12  | J 12  | D 12  | M 12        |
| V 13    | L 13  | L 13 | J 13  | \$ 13 | M 13  | J 13  | D 13 | M 13  | V 13  | L 13  | M 13        |
| S 14    | M 14  | M 14 | V 14  | D 14  | M 14  | V 14  | L 14 | J 14  | S 14  | M 14  | J 14        |
| D 15    | M 15  | M 15 | S 15  | L 15  | J 15  | S 15  | M 15 | V 15  | D 15  | M 15  | V 15        |
| L 16    | J 16  | J 16 | D 16  | M 16  | V 16  | D 16  | M 16 | S 16  | L 16  | J 16  | S 16        |
| M 17    | V 17  | V 17 | L 17  | M 17  | \$ 17 | L 17  | J 17 | D 17  | M 17  | V 17  | D 17        |
| M 18    | S 18  | S 18 | M 18  | J 18  | D 18  | M 18  | V 18 | L 18  | M 18  | S 18  | L 18        |
| J 19    | D 19  | D 19 | M 19  | V 19  | L 19  | M 19  | S 19 | M 19  | J 19  | D 19  | M 19        |
| V 20    | L 20  | L 20 | J 20  | S 20  | M 20  | J 20  | D 20 | M 20  | V 20  | L 20  | M 20        |
| S 21    | M 21  | M 21 | V 21  | D 21  | M 21  | V 21  | L 21 | J 21  | S 21  | M 21  | J 21        |
| D 22    | M 22  | M 22 | \$ 22 | L 22  | J 22  | S 22  | M 22 | V 22  | D 22  | M 22  | V 22        |
| L 23    | J 23  | J 23 | D 23  | M 23  | V 23  | D 23  | M 23 | \$ 23 | L 23  | J 23  | \$ 23       |
| M 24    | V 24  | V 24 | L 24  | M 24  | S 24  | L 24  | J 24 | D 24  | M 24  | V 24  | D 24        |
| M 25    | \$ 25 | S 25 | M 25  | J 25  | D 25  | M 25  | V 25 | L 25  | M 25  | S 25  | L 25        |
| J 26    | D 26  | D 26 | M 26  | V 26  | L 26  | M 26  | S 26 | M 26  | J 26  | D 26  | M 26        |
| V 27    | L 27  | L 27 | J 27  | \$ 27 | M 27  | J 27  | D 27 | M 27  | V 27  | L 27  | M 27        |
| S 28    | M 28  | M 28 | V 28  | D 28  | M 28  | V 28  | L 28 | J 28  | \$ 28 | M 28  | J 28        |
| D 29    |       | M 29 | S 29  | L 29  | J 29  | S 29  | M 29 | V 29  | D 29  | M 29  | V 29        |
| L 30    |       | J 30 | D 30  | M 30  | V 30  | D 30  | M 30 | S 30  | L 30  | J 30  | S 30        |
| M 31    |       | V 31 |       | M 31  |       | L 31  | J 31 |       | M 31  |       | D 31        |

### **5.2 GESTION DES HORAIRES D'OUVERTURE**

Ce menu permet, à base service et calendrier, la gestion des plages horaires type **Ouverture** / **Fermeture** à appliquer pour une semaine courante du lundi au dimanche.

Pour chaque jour, il est possible de configurer 4 plages horaires (2 plages en mode ouvert et 2 plages en mode fermé), ceci de façon indépendante pour chacun des jours de la semaine.

| Pour la société / service            | Jour     | Début plage 1 | Fin plage 1 | Début plage 2 | Fin plage 2 |
|--------------------------------------|----------|---------------|-------------|---------------|-------------|
|                                      | Lundi    | 08:00         | 13:00       | 14:00         | 18:00       |
| Plages horaires du calendrier :      | Mardi    | 08:00         | 13:00       | 14:00         | 18:00       |
| Aujourd'hui : Mercredi 19 Avril 2023 | Mercredi | 08:00         | 13:00       | 14:00         | 18:00       |
|                                      | Jeudi    | 08:00 ht      | 13:00       | 14:00         | 18:00       |
| Actuellement : OUVERT                | Vendredi | 08:00         | 13:00       | 14:00         | 20:00       |
|                                      | Samedi   | 08:00         | 13:00       |               |             |
|                                      | Dimanche |               |             |               |             |

- Sélectionner le Service et le calendrier considéré
- Entrer pour chaque jour les heures de début et fin de plage (2 plages maximum) :
- Respecter le format hh:mm (Exemple : 09:00)
- Cliquer sur Valider pour la prise en compte.

#### Basculement immédiat de l'état Ouverture ou Fermeture

Le bouton d'état **Actuellement** (Ouvert/Fermé) permet de basculer immédiatement l'état dans le cas par exemple d'un évènement imprévu.

Cette action entraîne le basculement jusqu'à la prochaine plage horaire si celle-ci a été définie.

| Mitel   MiVo                                                                                                    | ice 5000 Easy Admin - STE                                                     | 0                         |                           |
|----------------------------------------------------------------------------------------------------|-------------------------------------------------------------------------------|---------------------------|---------------------------|
|                                                                                                    | Horaires d'ouverture                                                          |                           |                           |
| Pour le service<br>Commun à tous les services •<br>Plages horaires du calendrier:<br>CALENDRIER 0 •<br>Aujourd'huil : Lundi 17 Avril 2023<br>Actuellement : FERME | Jour<br>Lundi<br>Mardi<br>Mercredi<br>Jeudi<br>Vendredi<br>Samedi<br>Dimanche | Début plage 1 Fin plage 1 | Début plage 2 Fin plage 2 |

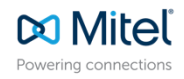

© Copyright 2023, Mitel Networks Corporation. All Rights Reserved. The Mitel word and logo are trademarks of Mitel Networks Corporation. Any reference to third party trademarks are for reference only and Mitel makes no representation of ownership of these marks.